# L'icône "Compulser" cette méconnue !

CONTRACTOR OF CONTRACTOR

et le multi-fenêtrage

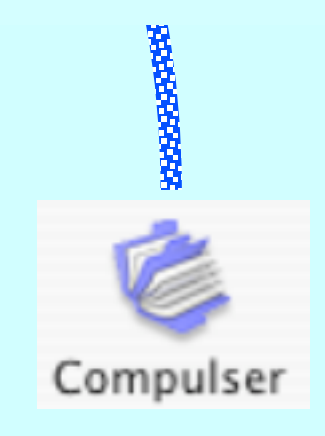

Pas à pas réalisé par gilles guillon. Janvier 2011 N'engage en rien Prokov Editions Merci aux correcteurs : G. Hamonic, P. Moutier,B. Mullie, D. Parez Si questions relatives à ce livret : courriel : pasapas@laposte.net

# Sommaire

| Le multifenêtrage dans MédiStory                          |    |  |  |  |  |
|-----------------------------------------------------------|----|--|--|--|--|
| ົຼົ່ງ∙ Installer I' Icône "Compulser"                     | 4  |  |  |  |  |
| المعندين • La fenêtre "Documents"                         | 5  |  |  |  |  |
| ③ · Accéder à la fenêtre du "Navigateur"                  | 6  |  |  |  |  |
| <ul> <li>Une autre utilisation du "Navigateur"</li> </ul> | 9  |  |  |  |  |
| ${igitarrow}$ · Le multi-fenêtrage dans MédiStory 1       | 12 |  |  |  |  |
| Merci aux correcteurs fidèles                             | 16 |  |  |  |  |

Certes, MédiStory autorise l'ouverture simultanée de plusieurs fenêtres : exemple : A savoir + Identité + Documents + Compilation + Echanges à condition d'avoir choisi le réglage adéquat dans les "Préférences".

Et pour un bon confort : travailler sur un ... grand écran !

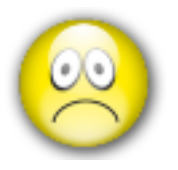

Mais impossible d'ouvrir plusieurs fenêtres "Documents" simultanément. Et pourtant ...

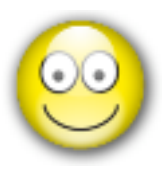

Un coup de lampe magique et la fenêtre jaillit.

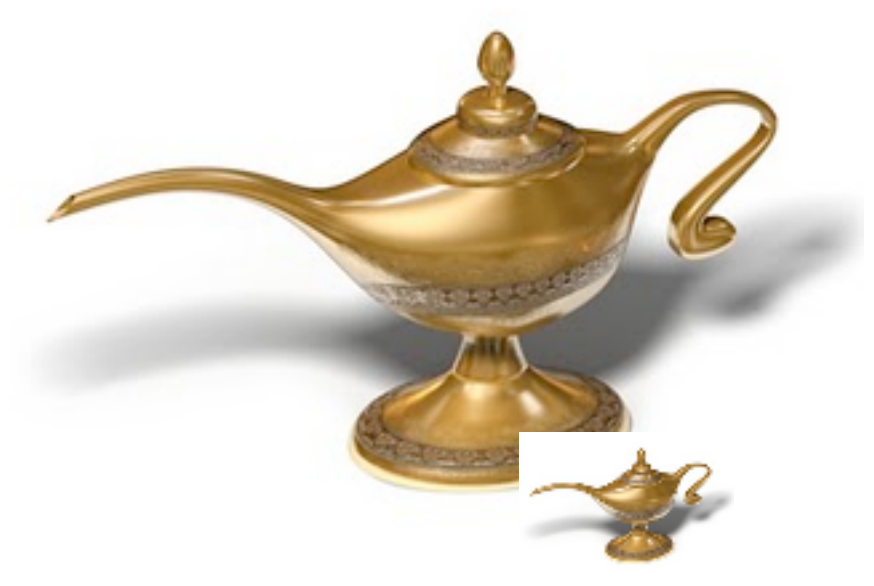

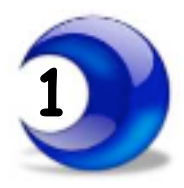

Si l'icône "Compulser" n'existe pas dans la barre d'outils, l'installer par :

- Menu Options / Personnaliser la barre d'outils
- Glisser l'icône "Compulser" dans la barre EN HAUT de la fenêtre

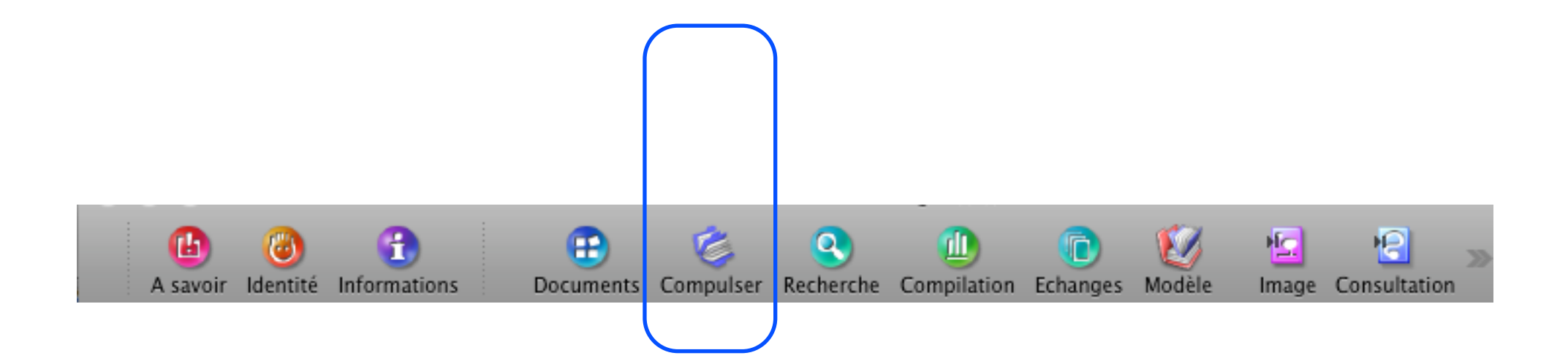

Compulser

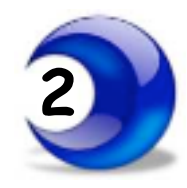

## Ouvrir la fenêtre "Documents" = liste des documents du dossier de santé

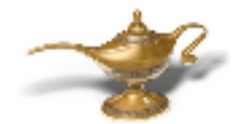

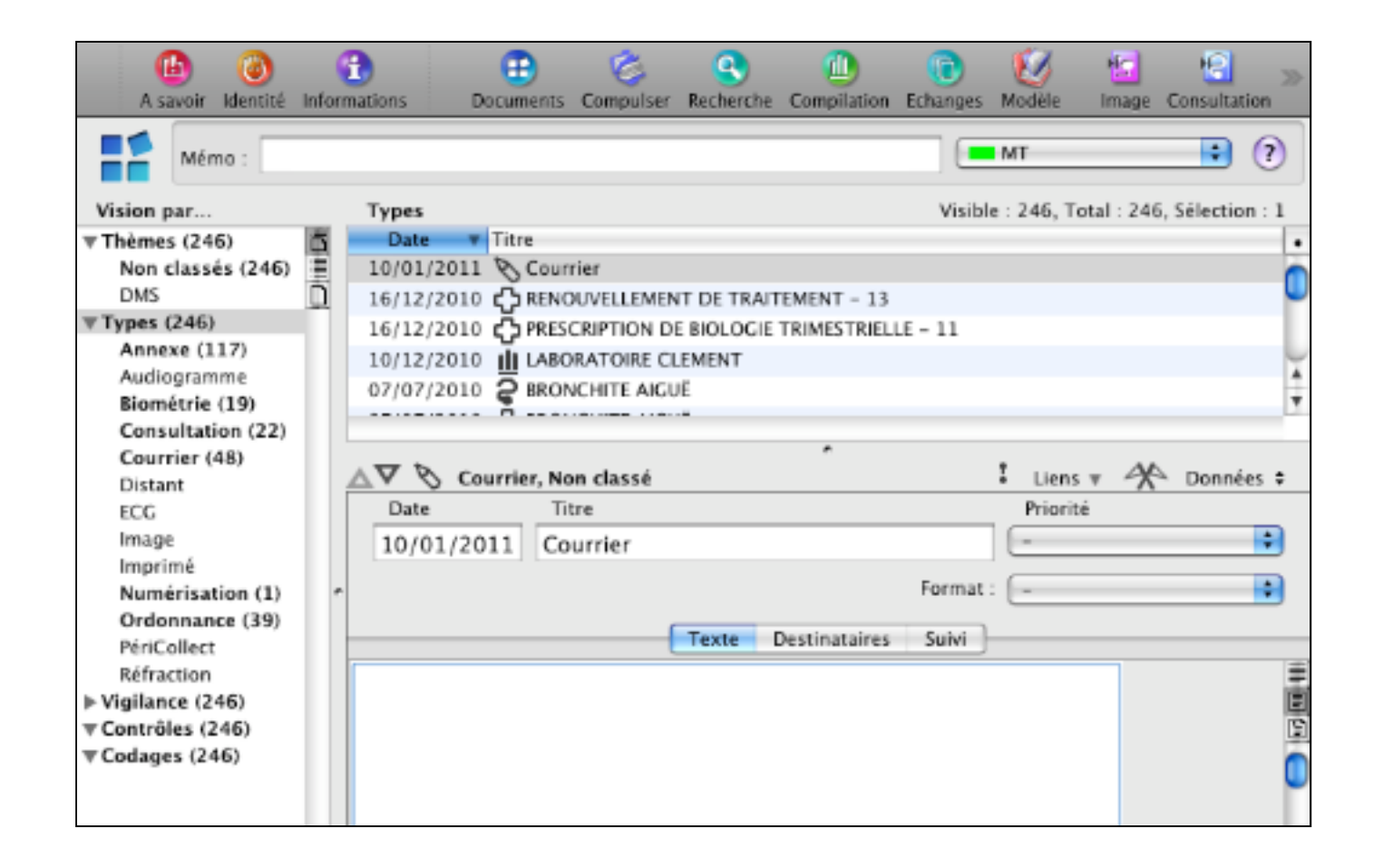

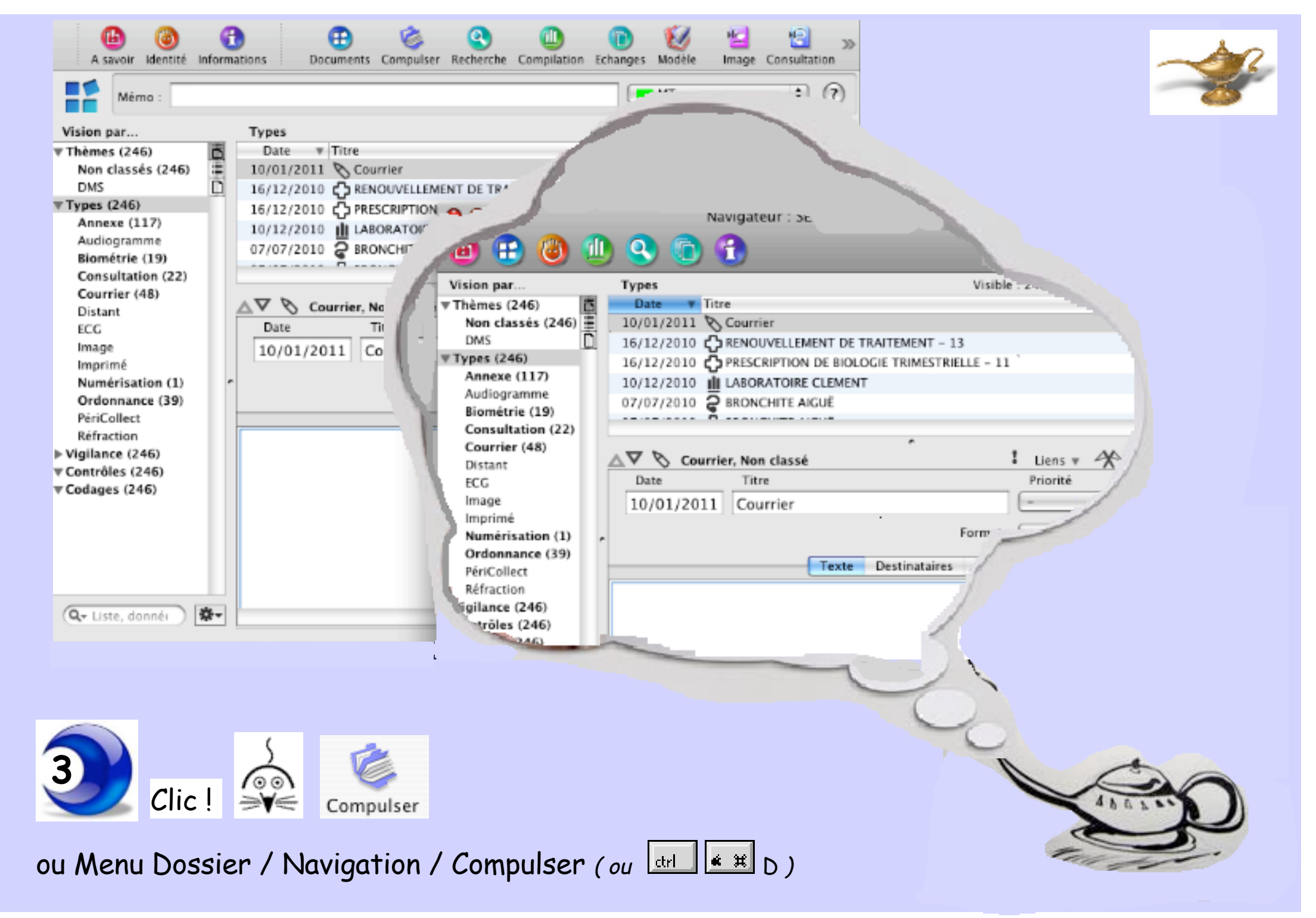

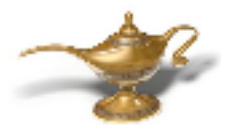

= affichage de la fenêtre titrée : "Navigateur"

# son contenu est identique à celui de la fenêtre "Documents"

| Vision par       Types       Visible : 246, Total : 246, Sélection : 1         Vision par       Date V Titre         J0/01/2011       Courrier         J0/01/2011       Courrier         J6/12/2010       PRESCRIPTION         J0/01/2010       BRONCHTE         Biométrie (19)       07/07/2010         Consultation (22)       Courrier         Distant       ECC         Image       Titre         Numérisation (1)       Or/07/2010         Ordonnance (39)       PériCollect         Réfraction       Priorité         Visione (246)       Courrier (19)         Consultation (2)       Courrier (2)         Ourrier (48)       Distant         ECC       Date       Titre         Numérisation (1)       Or/07/2010       BRONCHTE         Ordonnance (39)       PériCollect       Réfraction         Vigiance (246)       Courrier (19)       Courrier (10)         Consultation (22)       Courrier, Non classé       ! Lens v Données e         Vigiance (246)       Courrier (10)       PRESCRIPTION DE BRONCHTE AIGUE         Vigiance (246)       Distant       ECC         Vigiance (246)       Distant       ECC                                                                                                    | A savoir Identité II                          | nformations Documents Compuls                                 | er Recherche Compilation Ec | hanges Modèle Image Consultation            |                                         |
|----------------------------------------------------------------------------------------------------|-----------------------------------------------|---------------------------------------------------------------|-----------------------------|---------------------------------------------|-----------------------------------------|
| ▼ Thèmes (246)       Date       ▼ Titre         Non classés (246)       10/01/2011       Courrier         DMS       Types (246)       16/12/2010       PRENOUVELLEMENT DE TRAITEMENT - 13         Manexe (117)       Audiogramme       16/12/2010       PRENOUVELLEMENT DE TRAITEMENT - 13         Biométrie (19)       Consultation (22)       © © © © Navigateur :: ERATOUT Serge ((-))         Consultation (22)       Courrier, Non class       © © © ©         Distant       ECG       Date       Titre         Image       Imprimé       Non classés (246)       © DMS         Vision par       Types (246)       Non classés (246)         Vision par       Types (246)       Non classés (246)         Date       Titre       10/01/2011       Courrier         Date       Titre       10/12/2010       RENOUVELLEMENT DE TRAITEMENT - 13         Image       Innave       Themes (246)       PMS       16/12/2010       RENOUVELLEMENT - 13         Vision par       Types (246)       Outorier       10/01/2011       Courrier       10/01/2010         Vision par       Types (246)       Outorier       10/01/2010       RENOUVELLEMENT - 13       16/12/2010       PRENOUVELLEMENT - 13         Image       Image                                                                                                    | Vision par                                    | Types                                                         |                             | Visible : 246, Total : 246, Sélection : 1   |                                         |
| Types (246)         Annexe (117)         Audiogramme         Biométrie (19)         Consultation (22)         Courrier (48)         Distant         ECG         Image         Inprimé         Numérisation (1)         Ordonnance (39)         PériCollect         Réfraction         Vigilance (246)         Vigilance (246)         Courrier (48)         Distant         ECG         Image         Intrê         Vigilance (246)         Vigilance (246)         Vigilance (246                                                                                                    | ▼ Thèmes (246)<br>Non classés (246)<br>DMS    | Date V Titre<br>10/01/2011 Courrier<br>16/12/2010 CRENOUVELLE | MENT DE TRAITEMENT - 13     |                                             |                                         |
| Annexe (117)         Audiogramme         Biométrie (19)         Consultation (22)         Courrier (48)         Distant         ECG         Image         Invinime         Numérisation (1)         Ordonnance (39)         PériCollect         Réfraction         Vigilance (246)         Vigilance (246)         Vigilance (246)         Vigilance (246)         Vigilance (246)         Vigilance (246)         Principier         Refraction         Princollect         Réfraction         Princollect         Réfraction         Princollect         Réfraction         Princollect         Réfraction         Princollect         Réfraction         Princollect         Réfraction         Princollect         Réfraction         Princollect         Réfraction         Princollect         Réfraction         Princollect         Réfraction         Princollect         Réfraction         Princollect                                                                                                    | ▼Types (246)                                  | 16/12/2010 OPRESCRIPTIO                                       | 000                         | Navigateur : ERATOUT Serge ((-))            |                                         |
| Consultation (22)       Vision par       Types       Visible : 246, Total       246, Sélection : 1         Distant       Date       Titre       Date       Titre       10/01/2011       Courrier       0         Image       Imprimé       Distant       Courrier       Vision par       Types (246)       0       0         Numérisation (1)       Ordonnance (39)       PériCollect       Réfraction       Audiogramme       10/12/2010       RENOUVELLEMENT DE TRAITEMENT - 13       0         Vision par       Types (246)       Annexe (117)       Audiogramme       10/12/2010       Description DE BioloCole TRIMESTRIELLE - 11       10/12/2010       Courrier, Non classé       0         Vision par       Courrier       Audiogramme       Biométrie (19)       0       0       0       0         Codages (246)       Distant       ECG       Distant       ECG       Image       Image       Image       Données ‡       Données ‡         V Codages (246)       Vision par       Vision par       Vision par       Vision par       Vision par       Image       Inprimé         Numérisation (1)       Ordonance (39)       Priorité       Image       Image       Image       Image       Image       Image       Image                                                                                                    | Annexe (117)<br>Audiogramme<br>Biométrie (19) | 10/12/2010 IL LABORATOIR<br>07/07/2010 BRONCHITE              | 1                           | ) 🔇 🕦 🔁                                     | 9                                       |
| Listant       A▼ S Courrier, Non class       ▼ Thèmes (246)         Distant       Date       Titre         Image       10/01/2011       Courrier         Imprimé       Numérisation (1)       Ordonnance (39)         Pérícollect       Réfraction         Réfraction       ECG         Vigilance (246)       Courrier (48)         Distant       Distant         V Codages (246)       ECG         Vigilance (246)       ECG         Vigilance (246)       ECG         Vigilance (246)       Distant         Péricollect       Réfraction         Péricollect       Réfraction         Péricollect       Réfraction         Péricollect       Réfraction         Péricollect       Réfraction         Pincillet       ECG         Image       Image         Image       Image         Image       Image         Péricollect       Réfraction                                                                                                    | Consultation (22)                             |                                                               | Vision par                  | Types                                       | Visible : 246, Total 246, Sélection : 1 |
| ECG       Date       Titre       Non classés (246) #       DMS       10/01/2011 © Courrier         Image       In/01/2011 © Courrier       DMS       16/12/2010 © RENOUVELLEMENT DE TRAITEMENT - 13         Imprimé       Numérisation (1)       Ordonnance (39)       PériCollect       Audiogramme         Réfraction       PériCollect       Biométrie (19)       Consultation (22)       Courrier (48)         V Contrôles (246)       V Codages (246)       ECG       Image       Imprimé         Numérisation (1)       Ordonnance (39)       PériCollect       Image       Image         Mumérisation (1)       Ordonnance (39)       PériCollect       Format :       Image         Mumérisation (1)       Ordonnance (39)       PériCollect       Format :       Image         Mumérisation (1)       Ordonnance (39)       PériCollect       Format :       Image         Image       Image       Image       Image       Image       Image         Image       Image       Image       Image       Image       Image         Image       Image       Image       Image       Image       Image       Image         Image       Image       Image       Image       Image       Image       Image       Im                                                                                                    | Distant                                       | △▽ 📎 Courrier, Non class                                      | ▼Thèmes (246) 🛅             | Date Titre                                  | •                                       |
| Image<br>Imprimé<br>Numérisation (1)<br>Ordonnance (39)<br>PériCollect<br>Réfraction       10/01/2011       Courrier       Types (246)         Vigilance (246)       *       Annexe (117)<br>Audiogramme<br>Biométrie (19)<br>Consultation (22)<br>Courrier (48)<br>Distant<br>ECG       Annexe (117)<br>Audiogramme<br>Biométrie (19)<br>Consultation (22)<br>Courrier (48)<br>Distant<br>ECG       BRONCHITE AIGUE       *         Vodages (246)       *       Courrier (48)<br>Distant<br>ECG       Distant<br>ECG       *       Courrier, Non classé       !       Liens v       Données ‡         Vodages (246)       *       Ordonnance (39)<br>PériCollect       Péricollect<br>Réfraction       Titre       Priorité         Vodages (246)       *       Priorité       Image<br>Imprimé       *       Texte       Destinataires       Suivi                                                                                                    | ECG                                           | Date Titre                                                    | Non classés (246) 📰         | 10/01/2011 S Courrier                       |                                         |
| Imprime         Numérisation (1)         Ordonnance (39)         PériCollect         Réfraction         > Vigilance (246)         ▼ Contrôles (246)         ▼ Codages (246)         Todages (246)         PériCollect         Réfraction         PériCollect         Réfraction         PériCollect         Réfraction         PériCollect         Réfraction         PériCollect         Réfraction         PériCollect         Réfraction         PériCollect         Réfraction         PériCollect         Réfraction         PériCollect         Réfraction         PériCollect         Réfraction         PériCollect         Réfraction         PériCollect         Réfraction                                                                                                    | Image                                         | 10/01/2011 Courrier                                           | Types (246)                 | 16/12/2010 C RENOUVELLEMENT DE TRAITEMENT - | 13                                      |
| Ordonnance (39)       Audiogramme         PériCollect       Biométrie (19)         Consultation (22)       Courrier (48)         Distant       ECG         V Codages (246)       ECG         Image       Image         Image       Image         Image       Image         Image       Image         Image       Image         PériCollect       Format :         Priorité       Suivi                                                                                                    | Imprime<br>Numérisation (1)                   |                                                               | Annexe (117)                | 10/12/2010 LABORATORE CLEMENT               |                                         |
| PériCollect<br>Réfraction<br>▶ Vigilance (246)<br>♥ Codages (246)<br>♥ Codages (2 | Ordonnance (39)                               |                                                               | Audiogramme                 | 07/07/2010 2 BRONCHITE AIGUE                | 4                                       |
| Réfraction<br>▶ Vigilance (246)<br>♥ Contrôles (246)<br>♥ Codages (246)<br>♥ Codages (246)<br>■ Mumérisation (1)<br>Ordonnance (39)<br>PériCollect<br>Réfraction                                                                                                    | PériCollect                                   |                                                               | Biométrie (19)              |                                             | Ŧ                                       |
| ▶ Vigilance (246)       Distant         ♥ Contrôles (246)       Distant         ECG       ECG         Image       Image         Imprimé       Numérisation (1)         Ordonnance (39)       PériCollect         PériCollect       Réfraction                                                                                                    | Réfraction                                    |                                                               | Consultation (22)           | *                                           |                                         |
| V Codages (246)       ECG       Image         Image       Imprimé         Numérisation (1)       PériCollect         PériCollect       Réfraction                                                                                                    | ▶ Vigilance (246)<br>▼Contrôles (246)         |                                                               | Distant                     | 🛆 🗸 🗞 Courrier, Non classé                  | 🕴 Liens 🔻 🛠 Données 🖨                   |
| Image<br>Imprimé<br>Numérisation (1)<br>Ordonnance (39)<br>PériCollect<br>Réfraction                                                                                                    | ▼ Codages (246)                               |                                                               | ECG                         | Date Titre                                  | Priorité                                |
| Numérisation (1)     Format :       Ordonnance (39)       PériCollect       Réfraction                                                                                                    |                                               |                                                               | Image                       | 10/01/2011 Courrier                         | - •                                     |
| Ordonnance (39) PériCollect Réfraction                                                                                                    |                                               |                                                               | Numérisation (1)            |                                             | Format : [ -                            |
| PériCollect<br>Réfraction                                                                                                    |                                               |                                                               | Ordonnance (39)             |                                             |                                         |
| Réfraction                                                                                                    |                                               |                                                               | PériCollect                 | Texte Destinataires                         | Sulvi                                   |
| Visilance (246)                                                                                                    |                                               |                                                               | Réfraction                  |                                             |                                         |
| (Q+ Liste, donnéi)                                                                                                    | (Q. Liste, donnéi )                           | Qt-                                                           | ▼ Contrôles (246)           |                                             |                                         |
| ▼Codages (246)                                                                                                    |                                               |                                                               | ▼Codages (246)              |                                             |                                         |

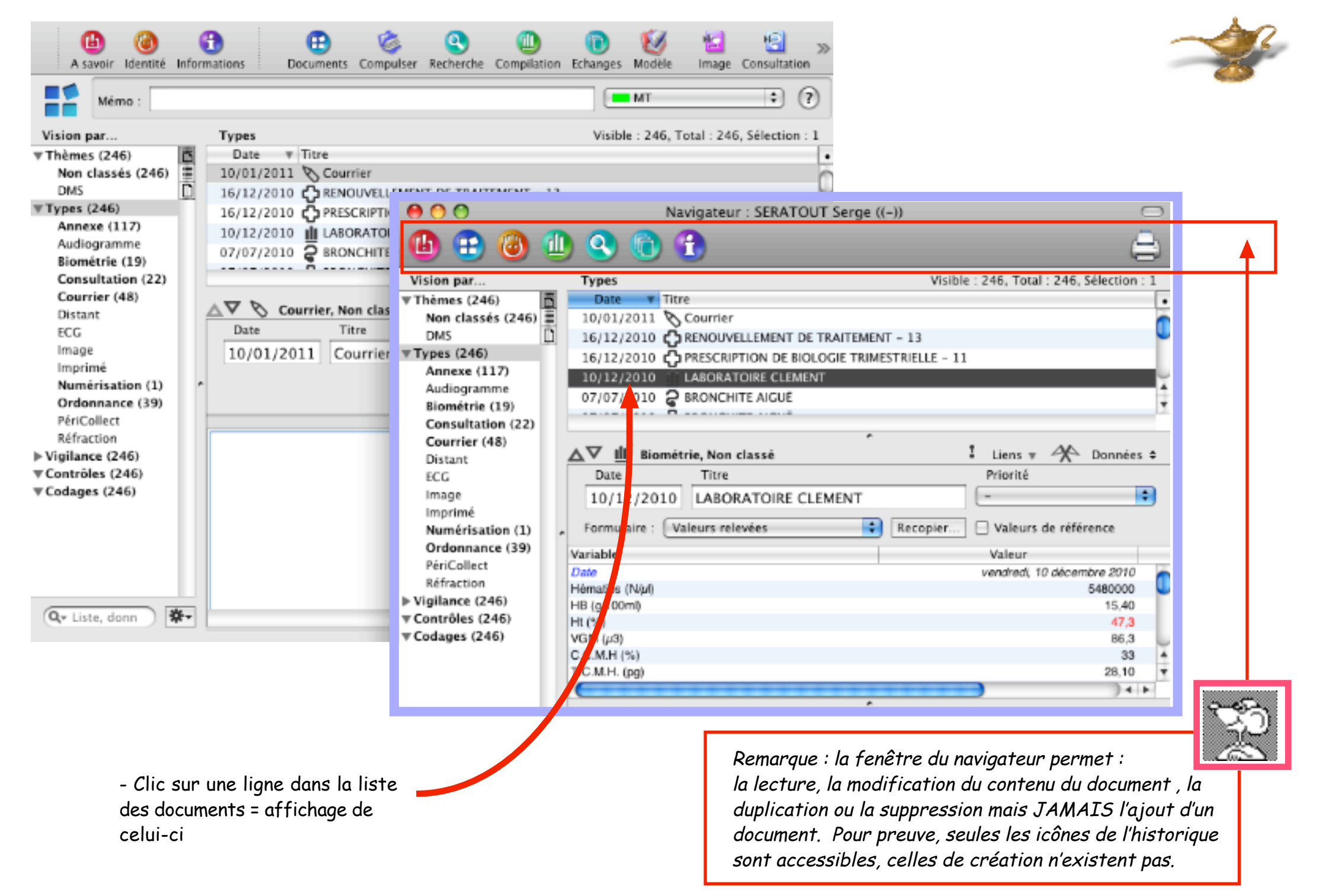

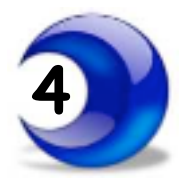

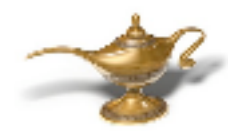

Autre utilisation de la fenêtre "Navigateur" :

# pour changement de place de documents numérisés au sein d'un même dossier

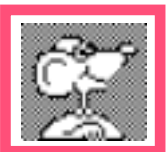

NB : cette procédure n'est possible que si les 2 documents possèdent déjà au moins chacun une vignette, donc impossible vers un nouveau document"numérisation" vide.

### exemple ci-dessous :

un document "numérisation" contient une vignette qu'il est nécessaire de transférer dans un autre document numérisation

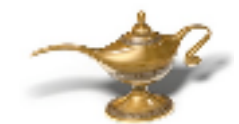

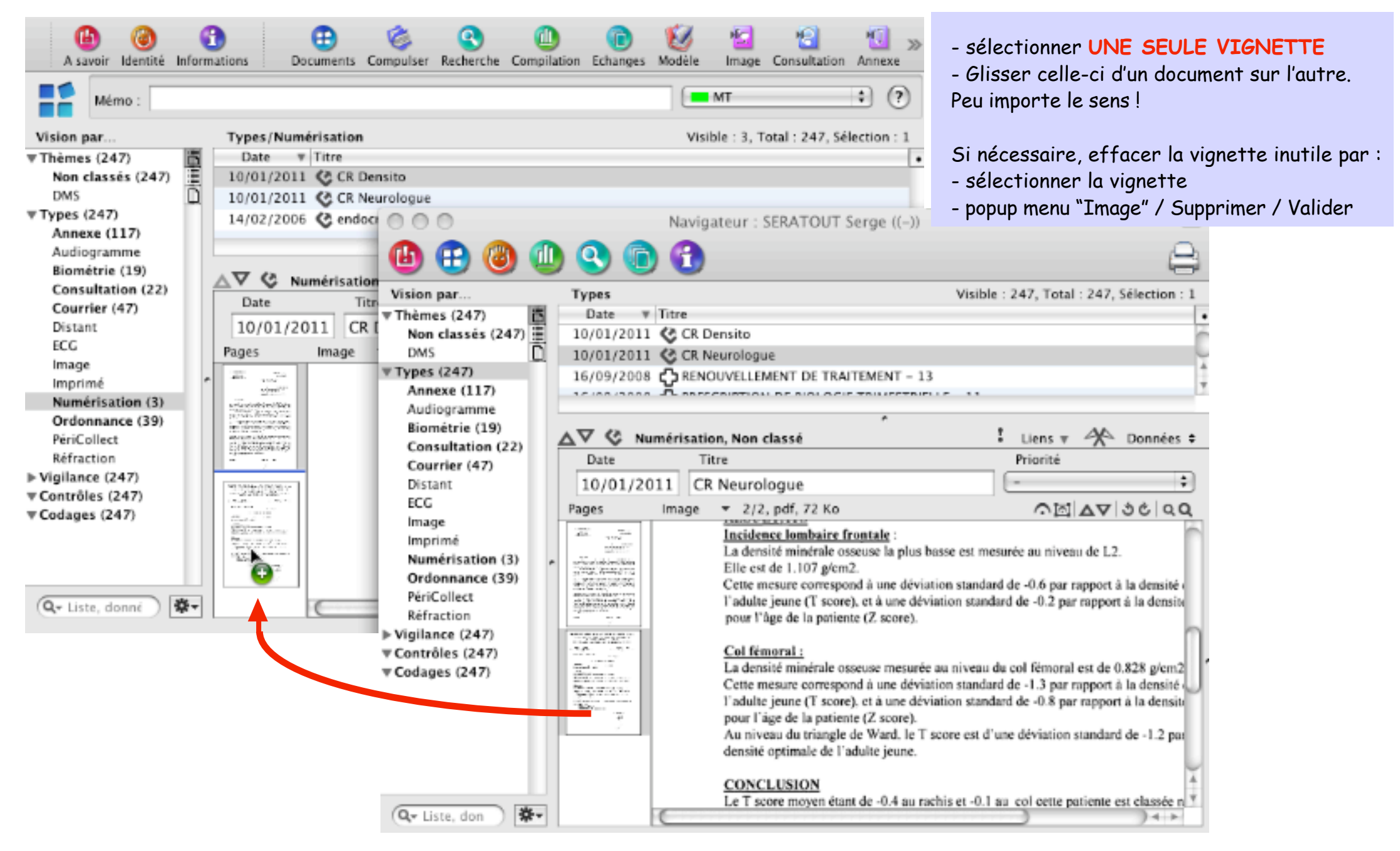

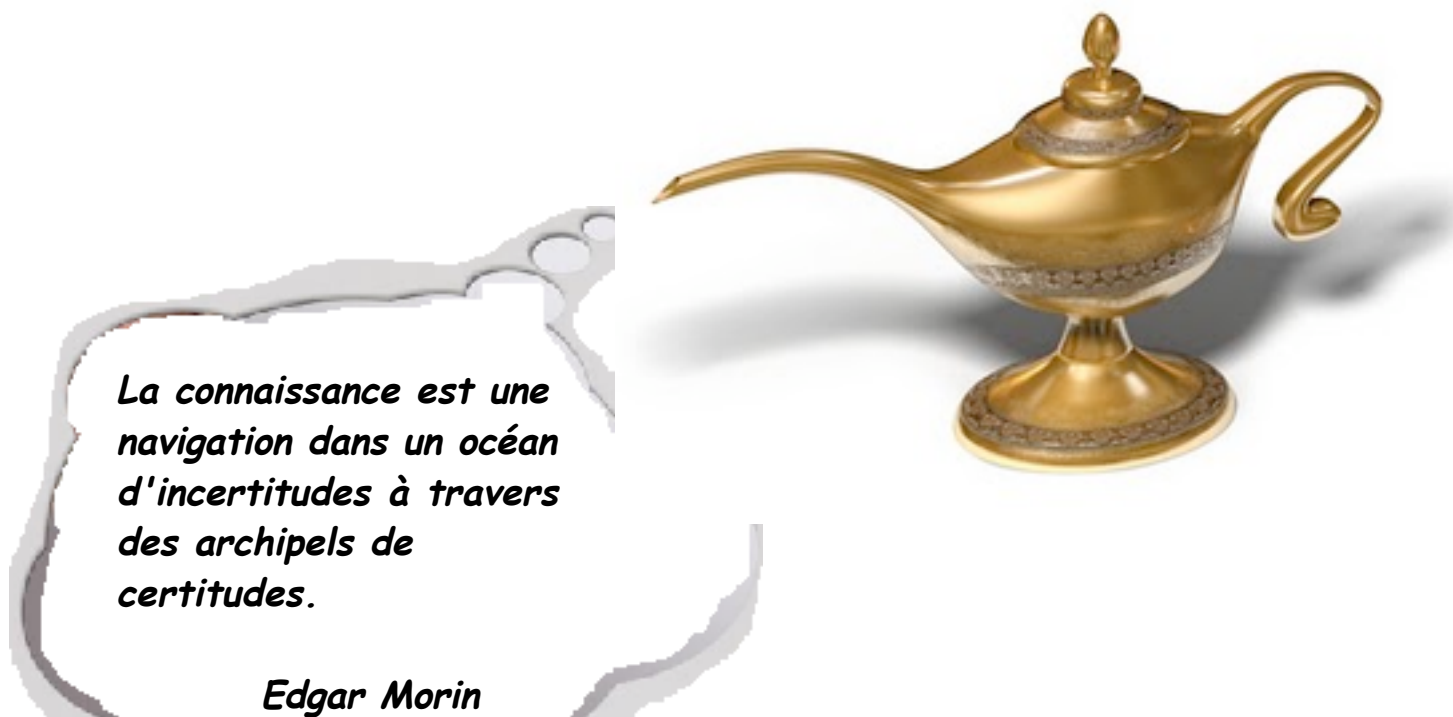

et la fenêtre du "Navigateur" du dossier de santé devient ... indispensable !

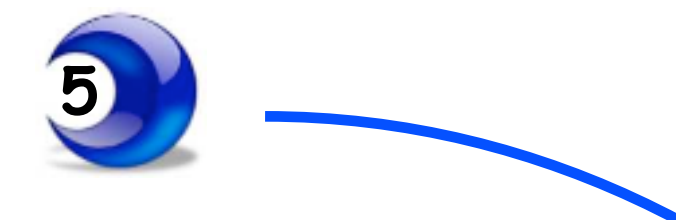

# <section-header>

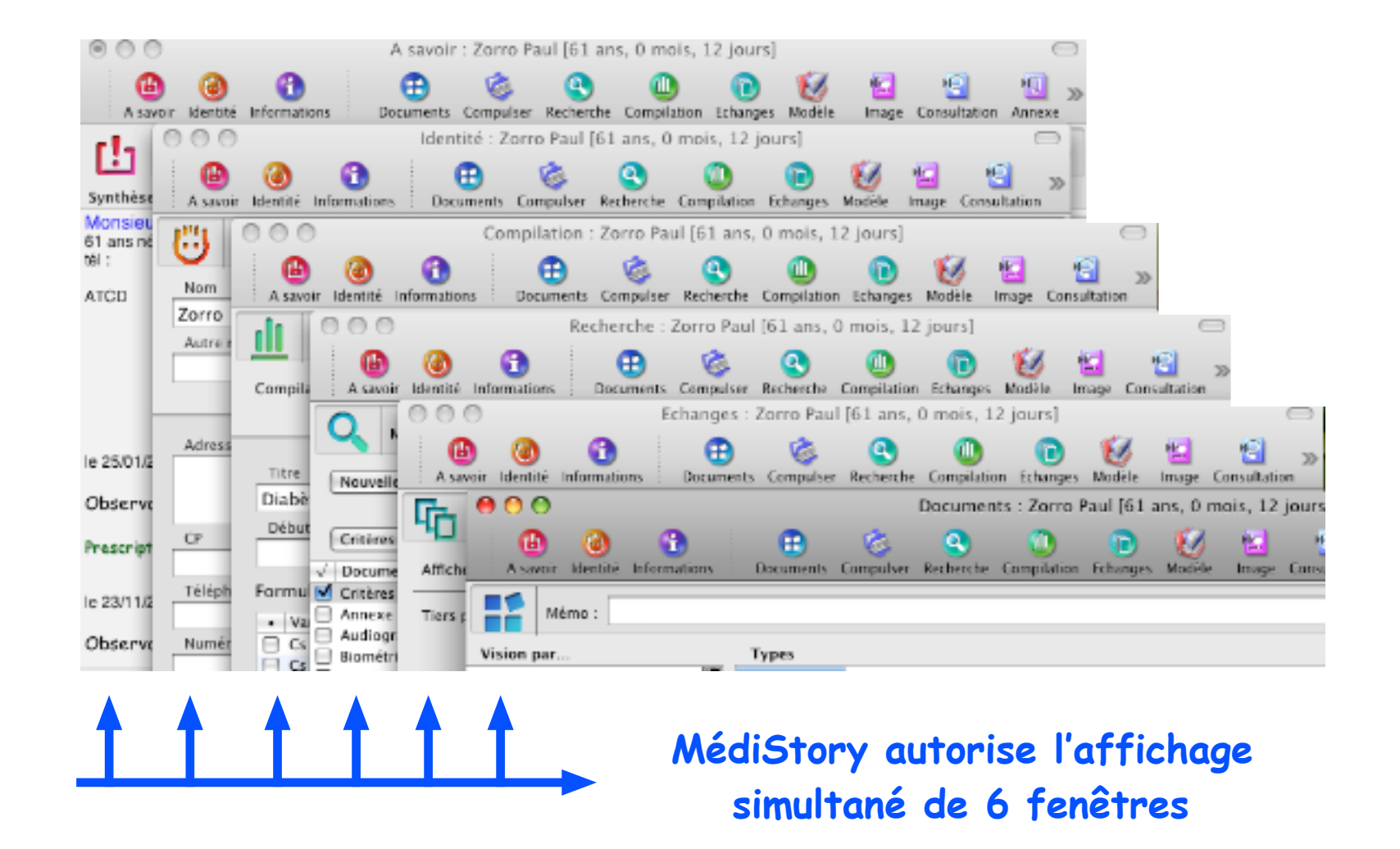

### 2 astuces :

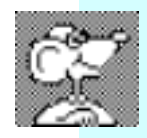

- le menu "Fenêtre" / Enregistrer la position permet de fixer pour l'avenir la position de la fenêtre active sur l'écran

Fermeture de tous les volets à la fois.
Utiliser : Menu "Dossier" / Fermer le dossier

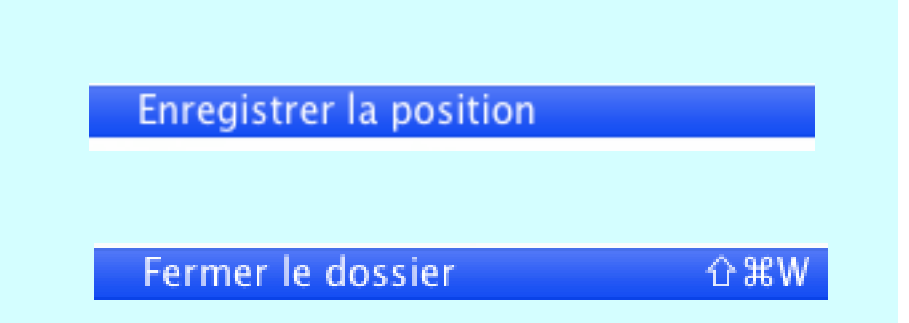

L'icône "Compulser" et multi-fenêtrage dans MS3 · Janvier 2011 p 13 / 16 ·

Le réglage du multi-fenêtrage s'obtient par :

- Menu MédiStory / Préférences / Dossiers

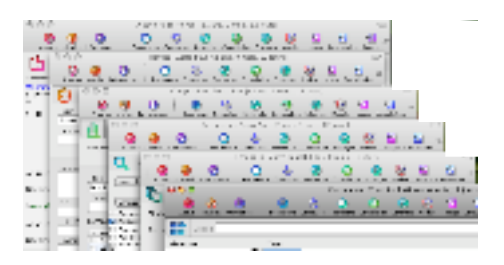

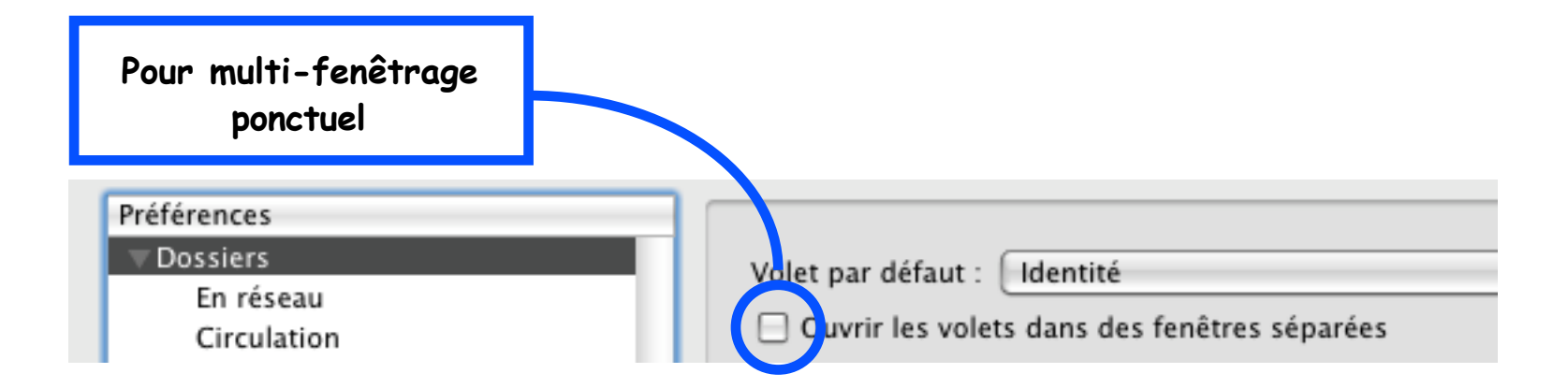

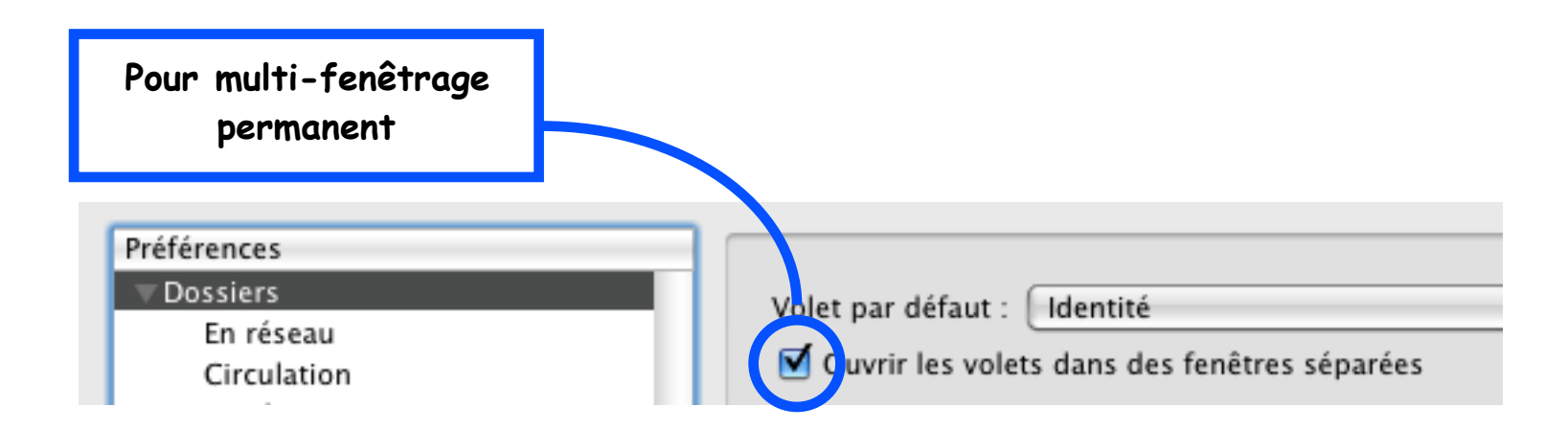

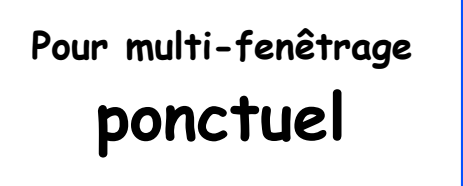

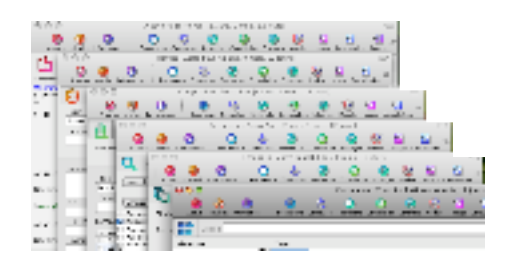

Si le réglage de multi-fenêtrage systématique n'est pas choisi,

il est possible parfois de souhaiter ponctuellement un affichage de fenêtres en volets séparés

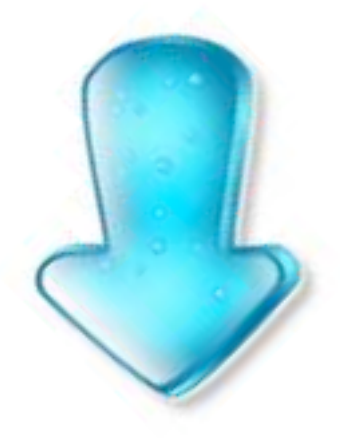

Pour forcer ponctuellement :

Garder enfoncée la touche ALT 🔄 puis clic sur l'icône choisie

= affichage d'une autre fenêtre

... et vive les grands écrans !

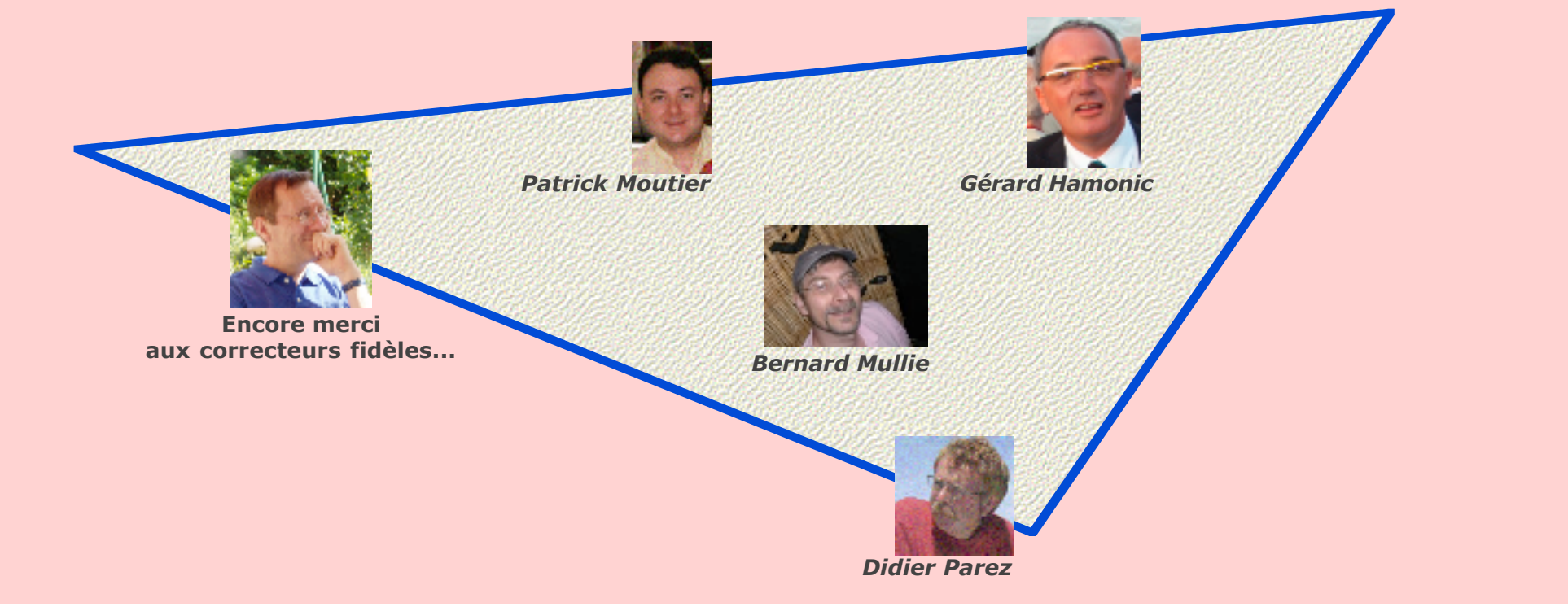

L'icône "Compulser" et multi-fenêtrage dans MS3 · Janvier 2011 p 16 / 16 ·